## Instalace a nastavení GPS jednotky do auta

Pokud chcete využívat modul GPS Lokace (GPS kniha jízd) je zapotřebí do daného automobilu nainstalovat HW jednotku pro GPS pro sledování vozidla.

Nejflexibilnějším zařízením je jednotka do OBD konektoru, která je u nás za akční cenu a nevyžaduje instalaci v odborném servisu. Navíc je v případě potřeby jednoduché ji přemístit do jiného vozidla. Tato jednotka obsahuje integrovanou SIM kartu pro oblast EU, díky níž se data přenášejí do elntranetu.

## Postup pro instalaci jednotky:

- 1) V modulu **evidence vozidel** v aplikaci eIntranet.net zaveďte vozidla, která chcete mít monitorována.
- V elntranetu v sekci Nastavení -> Předplatné záložka Objednávka GPS si prosím objednejte HW jednotky:

| 📽 Nastavení         | <b>i</b> < |                           |                |                |
|---------------------|------------|---------------------------|----------------|----------------|
| 🗹 Povolené moduly   |            |                           |                |                |
| € Předplatné        |            | Předplatné elntranet.net  | Předplatné GPS | Objednávka GPS |
| 嶜 Uživatelé         |            | 🗑 Objednávka GPS zařízení |                |                |
| Zabezpečení         |            |                           |                |                |
| 📽 Základní nastaven | Í          | Objednávka GPS            |                |                |

- Na <u>info@eintranet.net</u> nám napište, pro jaká vozidla mají být nastaveny (vozidla z modulu evidence vozidel – zašlete nám jejich SPZ).
- Přepravní službou obdržíte přednastavené HW jednotky pro vozidla dle Vaší objednávky.
- OBD jednotku zapojíte do OBD konektoru vozidla OBD slot se nachází většinou ve vozidle vlevo pod volantem:

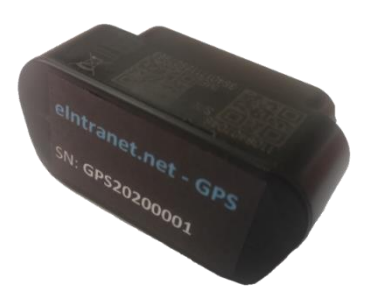

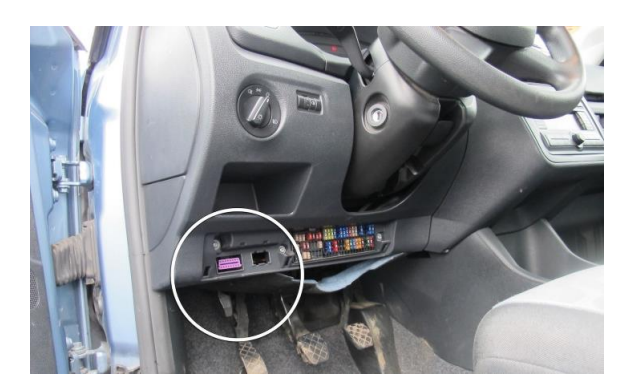

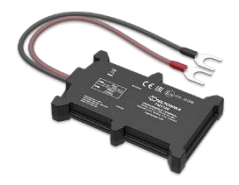

Pokud máte jednotku na autobaterii, tak ji zapojte přímo na autobaterii vozidla – červený kabel na plus, černý na minus – ukázkové video naleznete zde: https://www.youtube.com/watch?v=oqhC6J5uXIY

## Intranet.net

6) Nyní je vozidlo monitorováno v aplikaci eIntranet.net (jednotku můžete v případě prodeje/výměny vozidla přemístit do jiného vozidla – zašlete nám jen jeho sériové číslo a nové vozidlo, do kterého bude umístěn).

## Postup pro nastavení před prvním vyjetím po zapojení GPS jednotky:

- 1) z auta si opíšete aktuální stav km z tachometru
- 2) výchozí počet km vyplníte v Nastavení-> GPS Lokace záložka Vozidla/Stroje kliknutím na ikonu tužky a vyplněním **"Stav km při instalaci"**